|           | Procédure :                                         | Lucas DUMONDIN<br>Rayane Oueslati |
|-----------|-----------------------------------------------------|-----------------------------------|
| $\approx$ | Installation et configuration de la<br>borne WAP371 | Laurene<br>2A-SISR                |

# ASSURMER

Date de création : 9/02/2024 Version : 1.1 Pour validation : DSI A destination : DSI

Nombre de page totale : 8

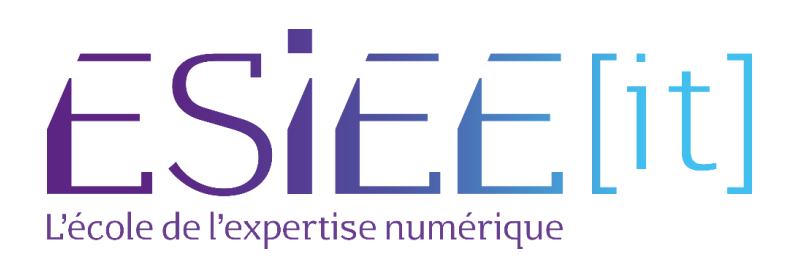

## Métadonnées

| Diffusion              |          |                      |       |  |  |  |  |  |
|------------------------|----------|----------------------|-------|--|--|--|--|--|
| Périmètre de diffusion | Contrôlé | <mark>Interne</mark> | Libre |  |  |  |  |  |

| listorique des évolutions |         |                                                |  |  |  |  |  |  |
|---------------------------|---------|------------------------------------------------|--|--|--|--|--|--|
| Auteur                    | Version | Objet de la version et liste des modifications |  |  |  |  |  |  |
| Rayane Oueslati           | 1.0     | Initialisation du document                     |  |  |  |  |  |  |
| Lucas<br>Dumondin         | 1.1     | Mise à jour                                    |  |  |  |  |  |  |

| Validation                      |           |            |            |  |  |  |  |  |
|---------------------------------|-----------|------------|------------|--|--|--|--|--|
| Rédacteur                       |           | Validateur |            |  |  |  |  |  |
| Nom                             | Date      | Nom        | Date       |  |  |  |  |  |
| Rayane Oueslati                 | 9/02/2024 | DSI        | 14/02/2024 |  |  |  |  |  |
| Date d'application : 14/02/2024 |           |            |            |  |  |  |  |  |

# Table des matières

| I.   | Préparation du switch                 | 4 |
|------|---------------------------------------|---|
| 11.  | Installation initiale de la borne     | 4 |
| III. | Création des différents SSID          | 6 |
| IV.  | Configuration approfondie de la borne | 7 |

### I. Préparation du switch

Tout d'abord, nous commençons par provisionner un port du switch afin d'accueillir la borne Wi-Fi.

Interface GigabitEthernet1/0/24
switchport trunk allowed vlan 1,10,20,30,40,50,60,70,80,99,110
switchport mode trunk

Pour cela, nous effectuer deux commandes :

- **Switchport mode trunk** Cela permet de passer le port en mode Trunk afin de pouvoir laisser passer plusieurs VLAN sur le port.
- Switchport trunk allowed vlan 1,10,20,30,40,50,60,70,80,99,110
   Ici, nous autorisons tous les VLAN puisque la borne a besoin de communiquer sur les différents VLAN pour chaque SSID associé à un service service.

A noter qu'une commande très utile est requise tant que vous n'avez pas configuré le VLAN d'administration de la borne via sa configuration. Sans cette commande, vous ne pourrez pas accéder à l'interface de la borne :

- Switchport trunk native vlan 99

A noter que le VLAN 99 est le VLAN d'administrations dans lequel se trouve le PC d'administration.

#### II. Installation initiale de la borne

Lors de la première connexion à l'interface d'administration de la borne, le setup initial se lance afin de procéder aux premières configurations de la borne.

| elcome             |   | Welcome                                                                                                    |
|--------------------|---|----------------------------------------------------------------------------------------------------|
| Configuration      | l | Thank you for choosing Cisco Systems, Inc. This setup wizard will help you install your Cisco<br>Systems, Inc Access Point. |
| IP Address         |   | To setup this access point manually you can cancel this wizard at any time (Not recommended).                               |
| Single Point Setup |   |                                                                                                    |
| Time Settings      | l | -disto                                                                                                    |
| Device Password    | l |                                                                                                    |
| Radio 1 (5 GHz )   |   |                                                                                                    |
| Network Name       |   | Note: This Setup Wizard provides simplified options to help you quickly get your access point up                            |
| Wireless Security  |   | wizard, click the learning link provided on many of the setup wizard pages. To set further options                          |
| VLAN ID            |   | configuration utility.                                                                                                    |
| Radio 2 (2.4 GHz)  |   |                                                                                                    |
| Network Name       |   |                                                                                                    |
|                    | * | Click Next to continue                                                                                                    |

Ici, nous définissons la configuration IP statique de la borne, conformément à notre topologie :

| ccess Point Set                   | up Wizard                                                                                                    |
|-----------------------------------|----------------------------------------------------------------------------------------------------|
| Welcome<br>Configuration          | Configure Device - IP Address<br>Select either Dynamic or Static IP address for your device.                           |
| IP Address<br>Single Point Setup  | O Dynamic IP Address (DHCP) (Recommended) Static IP Address                                                            |
| Time Settings                     | Static IP Address: 172 . 16 . 0 . 10                                                                                   |
| Device Password                   | Subnet Mask:         255         255         0           Default Gateway:         172         16         0         254 |
| Radio 1 (5 GHz )                  | DNS: 172 . 16 . 0 . 1                                                                                                  |
| Network Name<br>Wireless Security | Secondary DNS (optional):                                                                                              |
| VLAN ID                           | Learn more about the different connection types                                                                        |
| Radio 2 (2.4 GHz)                 |                                                                                                    |
| Network Name                      | Click Next to continue                                                                                                 |
|                                   | Back Next Cancel                                                                                                    |

N'ayant qu'un seul point d'accès, nous ne définissons pas de cluster. Pareillement pour le serveur de temps

| ccess Point Set    | up | Wizard                                                                                                    |
|--------------------|----|----------------------------------------------------------------------------------------------------|
| Welcome            | *  | Single Point Setup Set A Cluster                                                                                                    |
| Configuration      | I  | A cluster provides a single point of administration and lets you view, deploy, configure, and<br>secure the wireless network as a single entity, rather than separate wireless devices. |
| IP Address         |    | Create a New Cluster     Recommended for a new deployment environment                                                                                                    |
| Single Point Setup |    | New Cluster Name:                                                                                                    |
| Time Settings      |    | AP Location:                                                                                                    |
| Device Password    | I  | Cluster Mgmt Address<br>(optional):                                                                                                    |
| Radio 1 (5 GHz )   | ļ  | <ul> <li>Join an Existing Cluster<br/>Recommended for adding new wireless access points to the existing deployment</li> </ul>                                                           |
| Network Name       |    | environment.<br>Existing Cluster Name:                                                                                                    |
| Wireless Security  |    | AP Location:                                                                                                    |
| VLAN ID            |    | Do not Enable Single Point Setup<br>Recommended for single device deployments or for configuring each device individually.                                                              |
| Radio 2 (2.4 GHz)  |    | Learn more about single point setup                                                                                                    |
| Network Name       |    |                                                                                                    |
|                    | •  | Click Next to continue                                                                                                    |
|                    |    | Back Next                                                                                                    |

#### Nous modifions le mot de passe par défaut de la borne

| ccess Point Set                        | up Wizard                                                                                                    |
|----------------------------------------|----------------------------------------------------------------------------------------------------|
| Welcome                                | Configure Device - Set Password                                                                                                    |
| Configuration                          | The administrative password protects your access point from unauthorized access. For security<br>reasons, you should change the access point password from its default settings. Please write |
| <ul> <li>IP Address</li> </ul>         | this password down for future reference.                                                                                                    |
| <ul> <li>Single Point Setup</li> </ul> | Enter a new device password:                                                                                                    |
| ✓ Time Settings                        | New password needs at least 8 characters composed of lower and upper case letters as well as<br>numbers/symbols by default.                                                                   |
| Device Password                        | New Presenter Comment                                                                                                    |
| Radio 1 (5 GHz )                       |                                                                                                    |
| Network Name                           | Confirm Password:                                                                                                    |
| Wireless Security                      | Password Strength Meter: Below Minimum                                                                                                    |
| VLAN ID                                | Password Complexity:  Enable                                                                                                    |
| Radio 2 (2.4 GHz)                      | @Learn more about passwords                                                                                                    |
| Network Name                           |                                                                                                    |
|                                        | Click Next to continue                                                                                                    |
|                                        | Back Next                                                                                                    |

Les étapes suivantes mentionnent la création de SSID. Nous la passons afin d'être libre de les créer plus tard avec plus d'options.

#### III. Création des différents SSID

Dans le menu « **Wireless** » puis « **Networks** » nous pouvons créer nos différents SSID. Comme expliqué dans le dossier de projet, nous créons un SSID par service.

| Getting Started                                 | Netw   | A Networke  |               |                 |                                     |                                                                                                    |                   |             |                   |            |  |  |
|-------------------------------------------------|--------|-------------|---------------|-----------------|-------------------------------------|----------------------------------------------------------------------------------------------------|-------------------|-------------|-------------------|------------|--|--|
| Run Setup Wizard                                | Netw   | 101113      |               |                 |                                     |                                                                                                    |                   |             |                   |            |  |  |
| Status and Statistics                           | Select | the radio i | interface fir | rst, and then e | enter the configuration parameters. |                                                                                                    |                   |             |                   |            |  |  |
| Administration                                  | Radio  | : 🔿 Rac     | dio 1 (5 GH   | łz)             |                                     |                                                                                                    |                   |             |                   |            |  |  |
| LAN                                             |        | Rac         | dio 2 (2.4 0  | GHz)            |                                     |                                                                                                    |                   |             |                   |            |  |  |
| Wireless                                        | Virt   | ual Acces   | s Points (    | SSIDs)          |                                     |                                                                                                    |                   |             |                   |            |  |  |
| Radio                                           |        | VAP No.     | Enable        | VLAN ID         | SSID Name                           | SSID Broadcast                                                                                                    | Security          | MAC Filter  | Channel Isolation | Band Steer |  |  |
| Rogue AP Detection                              |        |             | -             | 10              |                                     |                                                                                                    | WDA Estansia      | Dischlad    |                   |            |  |  |
| Wireless Multicast Forward                      |        | U           |               | 10              | Assurmer-LKL_Direction              |                                                                                                    | VVPA Enterprise V | Disabled V  |                   | U          |  |  |
| Scheduler                                       |        |             |               |                 |                                     |                                                                                                    | Show Details      |             |                   |            |  |  |
| Scheduler Association<br>Bandwidth Litilization |        | 1           |               | 20              | Assurmer-LRL_Compta                 |                                                                                                    | WPA Enterprise 🗸  | Disabled 🗸  |                   |            |  |  |
| MAC Filtering                                   |        |             |               |                 |                                     |                                                                                                    | Show Details      |             |                   |            |  |  |
| WDS Bridge                                      |        | 2           |               | 20              | Accurment I DL Bro                  |                                                                                                    | WPA Enterprise M  | Disabled at |                   |            |  |  |
| WorkGroup Bridge<br>OpS                         |        | 2           |               | 30              | Assumer-ERC_FT0                     |                                                                                                    | WIA Enterprise +  | Disabled ¥  |                   |            |  |  |
| System Security                                 |        |             |               |                 |                                     |                                                                                                    | Show Details      |             |                   |            |  |  |
| Client QoS                                      |        | 3           |               | 40              | Assurmer-LRL_Part                   |                                                                                                    | WPA Enterprise 🗸  | Disabled 🗸  |                   |            |  |  |
| SNMP                                            |        |             |               |                 |                                     |                                                                                                    | Show Details      |             |                   |            |  |  |
| Single Point Setup                              |        | 4           |               | 50              | Accurmor I PL PH                    |                                                                                                    |                   |             |                   |            |  |  |
| Captive Portal                                  |        |             |               | 50              | Assumer-LINE_INT                    |                                                                                                    | THIN Enterprise + | Disabled +  |                   |            |  |  |
|                                                 |        |             |               |                 |                                     |                                                                                                    | Show Details      |             |                   |            |  |  |
|                                                 |        | 5           |               | 60              | Assurmer-LRL_Dev                    |                                                                                                    | WPA Enterprise 🗸  | Disabled 🗸  |                   |            |  |  |
|                                                 |        |             |               |                 |                                     |                                                                                                    | Show Details      |             |                   |            |  |  |
|                                                 |        | 6           |               | 70              | Assurmer-LRL Support                |                                                                                                    | WPA Enterprise 🗸  | Disabled 🗸  |                   |            |  |  |
|                                                 |        |             |               |                 |                                     | _                                                                                                    | Show Datails      |             |                   |            |  |  |
|                                                 |        |             |               |                 |                                     |                                                                                                    | OTION Derglis     |             |                   |            |  |  |
|                                                 |        | 7           |               | 80              | Assurmer-LRL Infra                  | Image: A state of the state of the state | WPA Enterprise 🗸  | Disabled V  |                   |            |  |  |

Prenons l'exemple d'un SSID. Voici les différents champs à remplir :

- Enable : Pour activer ou désactiver la VAP

- VLAN ID : Nous indiquons ici l'ID de VLAN correspondant au service

- SSID Name : Ici nous nommons le SSID

- **SSID Broadcast** : Lorsqu'il est coché, le SSID est diffusé pour tout le monde et visible par détection de réseau Wi-Fi
  - **Security** : Nous configurons la sécurité maximale par serveur RADIUS donc WPA Enterprise

| Vir | ual Access | Points (S | SIDS)   |                        |                |                                |                                  |                                         |                      |
|-----|------------|-----------|---------|------------------------|----------------|--------------------------------|----------------------------------|-----------------------------------------|----------------------|
|     | VAP No.    | Enable    | VLAN ID | SSID Name              | SSID Broadcast | Security                       | MAC Filter                       | Channel Isolation                       | Band Steer           |
|     |            |           | 10      | Assurmer-LRL_Direction |                | WPA Enterprise 🗸               | Disabled 🗸                       |                                         |                      |
|     |            |           |         |                        |                | Hide Details                   |                                  |                                         |                      |
|     |            |           |         |                        |                | WPA Versions: VPA-TH<br>Enable | KIP WPA2-A<br>pre-authentication | ES                                      |                      |
|     |            |           |         |                        |                | Use global RADIUS served       | ver settings                     |                                         |                      |
|     |            |           |         |                        |                | Server IP Address Type:        | IPv4 O IPv6                      |                                         |                      |
|     |            |           |         |                        |                | Server IP Address-1: 1         | 72.16.0.1                        | 000.000.000()                           |                      |
|     |            |           |         |                        |                | Server IP Address-2:           | (                                | 000000000000000000000000000000000000000 |                      |
|     |            |           |         |                        |                | Server IP Address-3:           | (                                | 000000000000000000000000000000000000000 |                      |
|     |            |           |         |                        |                | Server IP Address-4:           | (                                | 000000000000000000000000000000000000000 |                      |
|     |            |           |         |                        |                | Key-1:                         |                                  | Range: 1-64 Characters)                 |                      |
|     |            |           |         |                        |                | Key-2:                         | (                                | Range: 1-64 Characters)                 |                      |
|     |            |           |         |                        |                | Key-3:                         | (                                | Range: 1-64 Characters)                 |                      |
|     |            |           |         |                        |                | Key-4:                         | (                                | Range: 1-64 Characters)                 |                      |
|     |            |           |         |                        |                | Enable RADIUS Accourt          | nting                            |                                         |                      |
|     |            |           |         |                        |                | Active Server:                 | Server IP Address-1 ¥            |                                         |                      |
|     |            |           |         |                        |                | Broadcast Key Refresh Rate     | 86400                            | Sec (Range: 0-86400, 0 = Disa           | ble, Default: 86400) |
|     |            |           |         |                        |                | Session Key Refresh Rate:      | 0                                | Sec (Range: 30-86400, 0 = Dis           | able, Default: 0)    |
|     |            |           |         |                        |                |                                |                                  |                                         |                      |

Dans la partie détailles, nous cochons la version WPA « **WPA-TKIP** » sans quoi nos utilisateurs peuvent ne pas réussir à se connecter en fonction de la version de leur carte Wi-Fi.

Enfin, nous cochons simplement d'utiliser les paramètres globales du serveur RADIUS que nous configurons par la suite.

### IV. Configuration approfondie de la borne

Dans « LAN » puis « VLAN and IPv4 Address » nous indiquons le « Management VLAN ID » qui correspond au VLAN sur lequel nous voulons administrer la borne.

| Getting Started                                        | VI AN and IDv4 Address |                   |                               |  |  |  |
|--------------------------------------------------------|------------------------|-------------------|-------------------------------|--|--|--|
| Run Setup Wizard                                       | VLAN and IPV4 Address  |                   |                               |  |  |  |
| <ul> <li>Status and Statistics</li> </ul>              | Global Settings        |                   |                               |  |  |  |
| <ul> <li>Administration</li> </ul>                     | MAC Address:           | 70:01:B5:31:17:C0 |                               |  |  |  |
| ▼ LAN                                                  | MAC Address.           |                   |                               |  |  |  |
| Port Settings                                          | Untagged VLAN:         | 🗹 Enable          |                               |  |  |  |
| VLAN and IPv4 Address<br>IPv6 Addresses<br>IPv6 Tunnel | Untagged VLAN ID:      | 1                 | (Range: 1 - 4094, Default: 1) |  |  |  |
| LLDP                                                   | Management VLAN ID:    | 99                | (Range: 1 - 4094, Default: 1) |  |  |  |
| <ul> <li>Wireless</li> </ul>                           |                        |                   |                               |  |  |  |
|                                                        |                        | T                 |                               |  |  |  |
|                                                        |                        |                   |                               |  |  |  |

Dans « **System Security** » puis « **RADIUS Server** » nous configurons les informations de notre serveur RADIUS à savoir son IP et la clé configuré sur le serveur RADIUS.

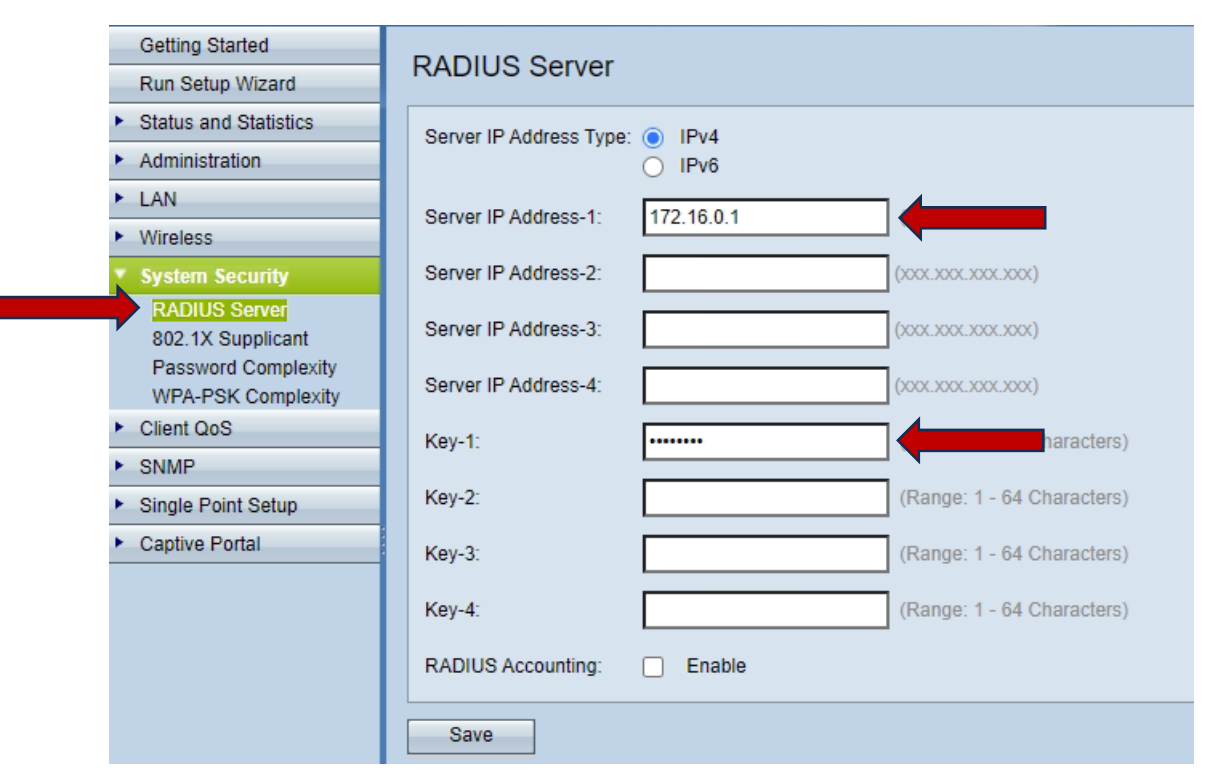

L'installation et la configuration de la borne est désormais terminé et prêt à l'emploi.